# ASA IPsec VTI接続アマゾンウェブサービスの設 定

## 内容

<u>概要</u> <u>AWSの設定</u> <u>ASA の設定</u> <u>検証と最適化</u>

## 概要

このドキュメントでは、適応型セキュリティアプライアンス(ASA)のIPsec仮想トンネルインター フェイス(VTI)接続を設定する方法について説明します。ASA 9.7.1では、IPsec VTIが導入されて います。 このリリースでは、IKEv1を使用するsVTI IPv4 over IPv4に制限されています。 これは 、ASAがAmazon Web Services(AWS)に接続するための設定例です。

注:現在、VTIはシングルコンテキストのルーテッドモードでのみサポートされています。

## AWSの設定

ステップ 1 :

AWSコンソールにログインし、[VPC]パネルに移動します。

| AWS - Services |                            |                                                                                                    |                           |                   | Jay AWS 👻 0   |
|----------------|----------------------------|----------------------------------------------------------------------------------------------------|---------------------------|-------------------|---------------|
| listory        | All AWS Services           | > 😫 API Gateway                                                                                                    | DynamoDB                  | 🐞 OpsWorks        |               |
| Console Home   | Compute                    | nter for the second second sec | EC2                       | RDS               |               |
| VPC            | Storage & Content Delivery | 🎒 AWS IoT                                                                                                    | EC2 Container Service     | Redshift          |               |
| EC2            | Database                   | E Certificate Manager                                                                                                    | 🧗 Elastic Beanstalk       | - Route 53        |               |
| Billing        | Networking                 | CloudFormation                                                                                                    | 🜲 Elastic File System     | 🏟 S3              |               |
| CloudWatch     | Developer Tools            | 🛟 CloudFront                                                                                                    | 🍀 Elastic Transcoder      | Service Catalog   |               |
|                | Management Tools           | CloudSearch                                                                                                    | ElastiCache               | 🌓 SES             |               |
|                | Security & Identity        | CloudTrail                                                                                                    | 🌓 Elasticsearch Service   | 😎 Snowball        |               |
|                | Analytics                  | 🎩 CloudWatch                                                                                                    | 🎁 EMR                     | I SNS             |               |
|                | Internet of Things         | CodeCommit                                                                                                    | 🗳 GameLift                | 💼 SQS             |               |
|                | Mobile Services            | E CodeDeploy                                                                                                    | 📫 Glacier                 | 順 Storage Gateway |               |
|                | Application Services       | CodePipeline                                                                                                    | 💡 IAM                     | 🚺 SWF             |               |
|                | Enterprise Applications    | Cognito                                                                                                    | Inspector                 | 🐈 Trusted Advisor | Configure VPC |
|                | Game Development           | 鏱 Config                                                                                                    | 🜻 Kinesis                 | 🜓 VPC             |               |
|                |                            | 🌻 Data Pipeline                                                                                                    | 順 Lambda                  | I WAF             |               |
|                |                            | 🌲 Device Farm                                                                                                    | 🌲 Machine Learning        | Ø WorkDocs        |               |
|                |                            | 瞷 Direct Connect                                                                                                    | Solution Mobile Analytics | WorkMail          |               |
|                |                            | Directory Service                                                                                                    | 🔅 Mobile Hub              | WorkSpaces        |               |
|                |                            | 🚍 DMS                                                                                                    |                           |                   |               |

### ステップ 2:

バーチャルプライベートクラウド(VPC)がすでに作成されていることを確認します。 デフォルト では、172.31.0.0/16のVPCが作成されます。ここで、仮想マシン(VM)が接続されます。

| 🎁 AWS ~ Servic           | es 🗸 Edit 🗸                     |                                          |                     | Jay AWS 🛩          | Oregon ¥     |
|--------------------------|---------------------------------|------------------------------------------|---------------------|--------------------|--------------|
| VPC Dashboard            | Create VPC Actions v            |                                          |                     |                    | C            |
| Filter by VPC:           | QSearch VPCs and their proper X |                                          |                     |                    | « < 1 to 1 o |
| Virtual Private Cloud    | Name   VPC ID    State          | VPC CIDR                                 | • Network ACL • Ten | ancy · Default VPC | ~            |
| Your VPCs                | vpc-e1e00786 available          | 172.31.0.0/16 dopt-58d5b13c rtb-3a3f9e5d | acl-f6844591 Def    | ault Yes           |              |
| Subnets                  |                                 |                                          |                     |                    |              |
| Route Tables             | vpc-e1e00786 (172.31.0.0/16)    |                                          |                     |                    |              |
| Internet Gateways        | Summary Flow Logs Tags          |                                          |                     |                    |              |
| DHCP Options Sets        | VPC ID: vpc-e1e00786            | Network ACL: acl-f684459                 | 1                   |                    |              |
| Elastic IPs              | State: available                | Tenancy: Default                         |                     |                    |              |
| Endpoints                | VPC CIDR: 172.31.0.0/16         | DNS resolution: yes                      |                     |                    |              |
| NAT Gateways             | Route table: rtb-3a3f9e5d       | ClassicLink DNS Support: no              |                     |                    |              |
| Peering Connections      |                                 |                                          |                     |                    |              |
| Coourity                 |                                 |                                          |                     |                    |              |
| Security                 |                                 |                                          |                     |                    |              |
| Network ACLs             |                                 |                                          |                     |                    |              |
| Security Groups          |                                 |                                          |                     |                    |              |
| VPN Connections          | Defa                            | ult VPC already created                  |                     |                    |              |
| Customer Gateways        |                                 |                                          |                     |                    |              |
| Virtual Private Gateways |                                 |                                          |                     |                    |              |
| VPN Connections          |                                 |                                          |                     |                    |              |
|                          |                                 |                                          |                     |                    |              |

### ステップ 3:

「カスタマーゲートウェイ」を作成します。 これは、ASAを表すエンドポイントです。

フィールド 値

名前タグ これは、ASAを認識するための人間が読み取り可能な名前です。

ルーティング ダイナミック:これは、ルーティング情報を交換するためにボーダーゲートウェイプロ iSCSIポータルの これは、ASAの外部インターフェイスのパブリックIPアドレスです。

BGP ASN ASAで実行されるBGPプロセスの自律システム(AS)番号。組織にパブリックAS番号が

| 🔰 AWS 🗸 Servi            | ces 🗸 Edit 🗸                                                                                                    |
|--------------------------|----------------------------------------------------------------------------------------------------|
| VPC Dashboard            | Create Customer Gateway Delete Customer Gateway                                                                                                    |
| None                     | QSearch Customer Gateways a 🗙                                                                                                    |
| Virtual Private Cloud    | Name   ID                                                                                                    |
| Your VPCs                | Create Customer Gateway                                                                                                    |
| Subnets                  | Create Oustomer Gateway                                                                                                    |
| Route Tables             | Specify the Internet-routable IP address for your gateway's external interface: the address must be                                                                           |
| Internet Gateways        | static and may be behind a device performing network address translation (NAT). For dynamic routing,                                                                          |
| DHCP Options Sets        | also specify your gateway's Border Gateway Protocol (BGP) Autonomous System Number (ASN); this can be either a public or private ASN (such as those in the 64512-65534 range) |
| Elastic IPs              |                                                                                                    |
| Endpoints                | Name tag ASAVTI                                                                                                    |
| NAT Gateways             | IP address 192.0.2.1                                                                                                    |
| Peering Connections      | BGP ASN 65000                                                                                                    |
|                          |                                                                                                    |
| Security                 | Calicer Tes, Create                                                                                                    |
| Network ACLs             |                                                                                                    |
| Security Groups          |                                                                                                    |
| VDN Connections          |                                                                                                    |
| VPIN Connections         | cgw-b778a1a9 (64.100.251.37)                                                                                                    |
| Customer Gateways        |                                                                                                    |
| Virtual Private Gateways | Summary Tags                                                                                                    |
| VPN Connections          | ID: cgw-b778a1a9 (64.100.251.37)                                                                                                    |
|                          | Type: ipsec.1                                                                                                    |
|                          | IP address: 64.100.251.37                                                                                                    |
|                          | BGP ASN: 65000                                                                                                    |
|                          |                                                                                                    |
|                          |                                                                                                    |

## ステップ 4:

仮想プライベートゲートウェイ(VPG)を作成します。 これは、IPSecトンネルを終端するAWSで ホストされるシミュレートされたルータです。

フィールド 値

名前タグ VPGを認識するための人間が読み取り可能な名前。

| 🎁 AWS 🗸 Servi                                                                       | ces 🗸 Edit 🗸                                                                                                    |
|-------------------------------------------------------------------------------------|----------------------------------------------------------------------------------------------------|
| VPC Dashboard<br>Filter by VPC:<br>None                                             | Create Virtual Private Gateway Delete Virtual Private Gateway Attach to VPC Detach fro                                                      |
| Virtual Private Cloud                                                               | Name - ID - State - Type - VPC                                                                                                    |
| Your VPCs<br>Subnets                                                                | Create Virtual Private Gateway ×                                                                                                    |
| Route Tables<br>Internet Gateways<br>DHCP Options Sets<br>Elastic IPs               | A virtual private gateway is the router on the Amazon side of the VPN tunnel.          Name tag       VPG1         Cancel       Yes, Create |
| Endpoints<br>NAT Gateways<br>Peering Connections                                    |                                                                                                    |
| Security<br>Network ACLs<br>Security Groups                                         |                                                                                                    |
| VPN Connections<br>Customer Gateways<br>Virtual Private Gateways<br>VPN Connections | Select a virtual private gateway above                                                                                                    |

## ステップ 5:

VPGをVPCに接続します。

仮想プライベートゲートウェイを選択し、[Attach to VPC]をクリックし、[VPC]ドロップダウンリ ストからVPCを選択し、[Yes, Attach]をクリック**します**。

| AWS 🗸 Servic                           | ces 🗸   Edit 🗸                                                                                                    |
|----------------------------------------|----------------------------------------------------------------------------------------------------|
| VPC Dashboard<br>Filter by VPC:        | Create Virtual Private Gateway Delete Virtual Private Gateway Attach to VPC Detach from VPC QSearch Virtual Private Gatewa |
| Virtual Private Cloud<br>Your VPCs     | Name     ID     State     Type     VPC       PG1     vgw-18954d06     detached     ipsec.1                                 |
| Subnets<br>Route Tables                | Attach to VPC ×                                                                                                    |
| Internet Gateways<br>DHCP Options Sets | Select the VPC to attach to the virtual private gateway VPC vpc-e1e00786 (172.31.0.0/16)                                   |
| Endpoints<br>NAT Gateways              | Cancel Yes, Attach                                                                                                    |
| Peering Connections                    |                                                                                                    |
| Network ACLs<br>Security Groups        |                                                                                                    |
| VPN Connections<br>Customer Gateways   | vgw-18954d06   VPG1                                                                                                    |
| Virtual Private Gateways               | Summary Tags                                                                                                    |
| VPN Connections                        | ID: vgw-18954d06   VPG1<br>State: detached<br>Type: ipsec.1<br>VPC:                                                        |

## 手順 6:

VPN接続を作成します。

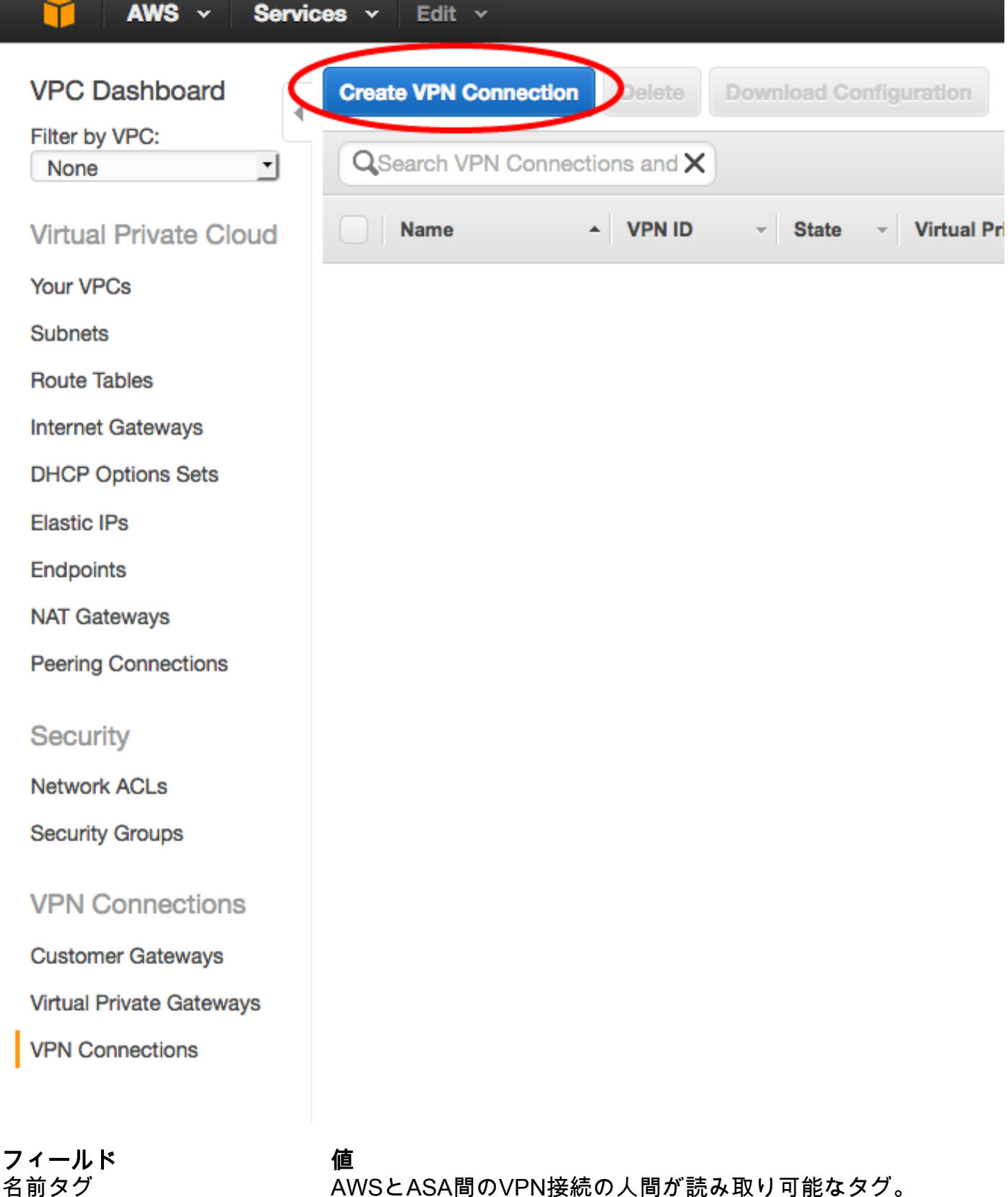

名前タグ AWSとASA間のVPN接続の人間が読み取り可能なタグ。 仮想プライベートゲートウェイ 作成したばかりのVPGを選択します。 カスタマーゲートウェイ [Existing]**ラジオボ**タンをクリックし、ASAのゲートウェイを選択します。 ルーティングオプション [Dynamic (requires BGP)]オプションボタンをクリックします。

| 🔰 AWS 🗸 Service          | s 🕶 Edit 👻                                                                                                    |
|--------------------------|----------------------------------------------------------------------------------------------------|
| VPC Dashboard            | Create VPN Connection Delete Download Configuration                                                                                                    |
| None                     | QSearch VPN Connections and X                                                                                                    |
| Virtual Private Cloud    | Name   VPN ID                                                                                                    |
| Your VPCs                | You do not ha                                                                                                    |
| Subnets                  |                                                                                                    |
| Route Tables             | Create VPN Connection ×                                                                                                    |
| Internet Gateways        |                                                                                                    |
| DHCP Options Sets        | Select the virtual private gateway and customer gateway that you would like to connect via a VPN connection. You must<br>have entered the virtual private gateway and your customer gateway information already. |
| Elastic IPs              |                                                                                                    |
| Endpoints                | Virtual Private Gateway vgw-18954d06   VPG1                                                                                                    |
| NAT Gateways             | Customer Gateway Existing New                                                                                                    |
| Peering Connections      | cgw-837fa69d (64.100.251.37)   ASAVTI                                                                                                    |
|                          | Specify the routing for the VPN Connection (Help me choose)                                                                                                    |
| Security                 | Routing Options 💿 Dynamic (requires BGP) 🔿 Static                                                                                                    |
| Network ACLs             | VPN connection charges apply once this step is complete. View Rates                                                                                                    |
| Security Groups          |                                                                                                    |
| VPN Connections          | Cancel Yes, Create                                                                                                    |
| Customer Gateways        |                                                                                                    |
| Virtual Private Gateways |                                                                                                    |
| VPN Connections          |                                                                                                    |

## 手順 7:

VPGから(BGP経由で)学習したルートをVPCに伝搬するようにルートテーブルを設定します。

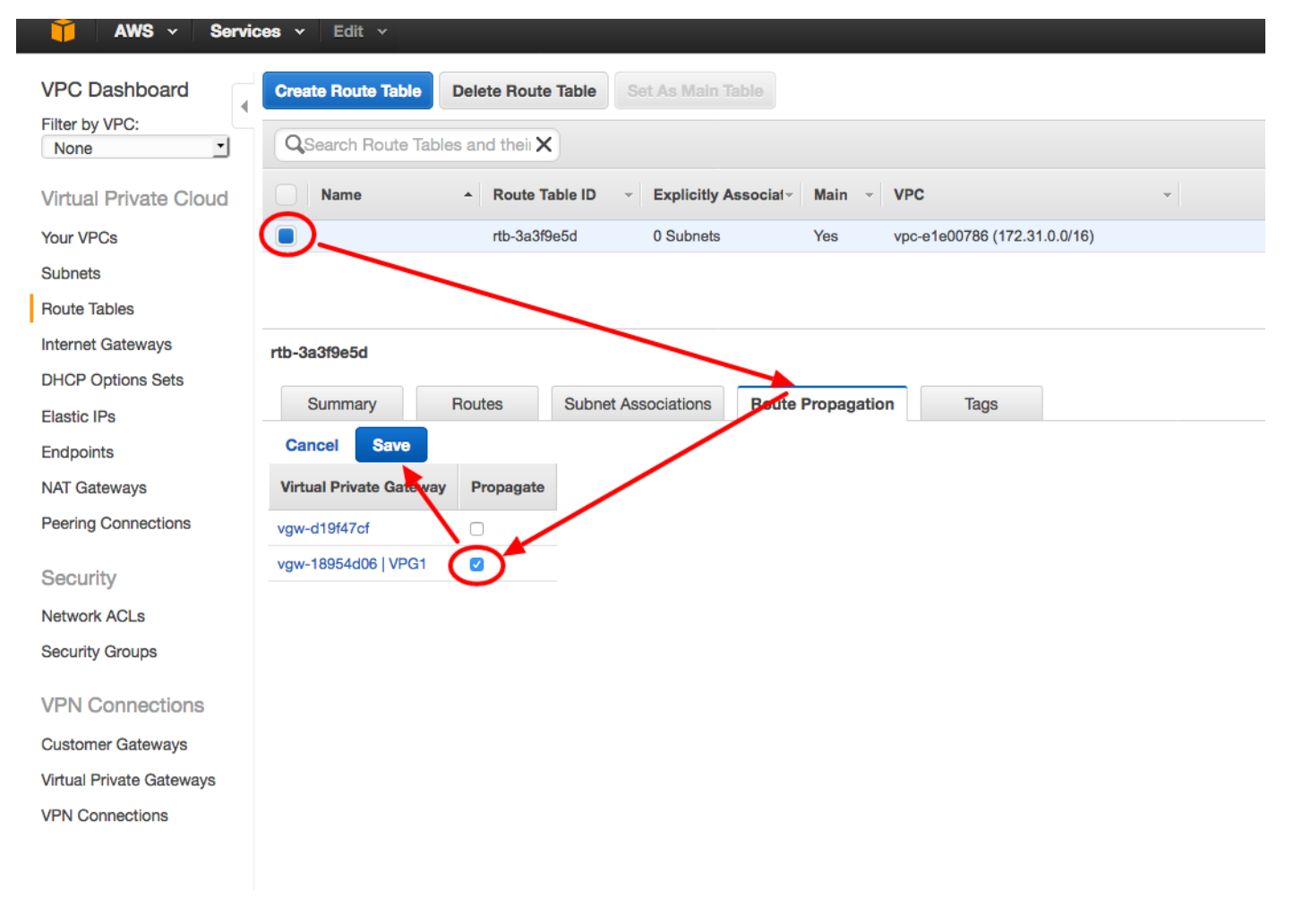

## ステップ 8:

推奨設定をダウンロードします。 VTIスタイルの設定である設定を生成するには、次の値を選択 します。

| フィールド             | 値                   |
|-------------------|---------------------|
| ベンダー              | Cisco Systems, Inc. |
| Platform          | ISRシリーズルータ          |
| [ソフトウェア (Software | ) ] IOS 12.4+       |

| 🄰 AWS 🗸 Servi                           | ces 👻 Edit 🗸                                                                         |
|-----------------------------------------|--------------------------------------------------------------------------------------|
| VPC Dashboard<br>Filter by VPC:<br>None | Create VPN Connection Delete Download Configuration                                  |
| Virtual Private Cloud                   | Name   VPN ID    State   Virtual Private Gateway   Customer Gateway                  |
| Your VPCs                               | VPNtoASA vpn-7c79606e available vgw-18954d06   VPG1 cgw-837fa69d (64.1               |
| Subnets                                 |                                                                                      |
| Route Tables                            |                                                                                      |
| Internet Gateways                       | Download Configuration ×                                                             |
| DHCP Options Sets                       | Places shares the configuration to download based on your type of austemax asteriory |
| Elastic IPs                             | Please choose the conliguration to download based on your type of customer gateway.  |
| Endpoints                               | Pick Vendor Cisco Systems, Inc.  Vendor ISR Series Routers                           |
| NAT Gateways                            | IOS Software IOS 12.4+ J                                                             |
| Peering Connections                     |                                                                                      |
| Security                                | Cancel Yes, Download                                                                 |
| Network ACLs                            |                                                                                      |
| Security Groups                         |                                                                                      |
|                                         |                                                                                      |
| VPN Connections                         |                                                                                      |
| Customer Gateways                       |                                                                                      |
| Virtual Private Gateways                |                                                                                      |
| VPN Connections                         |                                                                                      |
|                                         |                                                                                      |

## ASA の設定

設定をダウンロードしたら、いくつかの変換が必要になります。

### ステップ1:

crypto isakmp policy to crypto ikev1 policy。 ポリシー200とポリシー201は同じであるため、必要 なポリシーは1つだけです。

#### 推奨設定

```
crypto isakmp policy 200
encryption aes 128
authentication pre-share
group 2
lifetime 28800
hash sha
exit
crypto isakmp policy 201
encryption aes 128
authentication pre-share
group 2
```

#### 変更後

crypto ikev1 enable outside crypto ikev1 policy 10 authentication pre-share encryption aes hash sha group 2 lifetime 28800 lifetime 28800 hash sha exit

### ステップ 2:

crypto ipsec transform-set to crypto ipsec ikev1 transform-set。 2つのトランスフォームセットが 同じであるため、必要なトランスフォームセットは1つだけです。

#### 推奨設定

#### 変更後

crypto ipsec transform-set ipsec-prop-vpn-7c79606e-0 esp-aes 128 esp-sha-hmac

exit crypto ipsec transform-set ipsec-prop-vpn-7c79606e-1 esp-aes 128 esp-sha-hmac

crypto ipsec ikev1 transform AWS esp-aes esp-sha-hmac

exit

#### ステップ 3:

crypto ipsec profile to crypto ipsec profile. 2つのプロファイルが同一であるため、必要なプロファ イルは1つだけです。

| 推奨設定                                                                                                    | 変更後                                                                                                    |
|----------------------------------------------------------------------------------------------------|----------------------------------------------------------------------------------------------------|
| crypto ipsec profile ipsec-vpn-7c79606e-0<br>set pfs group2<br>set security-association lifetime seconds                   |                                                                                                    |
| 3600<br>set transform-set ipsec-prop-vpn-7c79606e-0<br>exit<br>crypto ipsec profile ipsec-vpn-7c79606e-1<br>set pfs group2 | crypto ipsec profile AWS<br>set ikev1 transform-set AWS<br>set pfs group2<br>set security-association lifet |
| set security-association lifetime seconds 3600                                                                             | seconds 3600                                                                                                |
| <pre>set transform-set ipsec-prop-vpn-7c79606e-1 exit</pre>                                                                |                                                                                                    |

### ステップ 4:

crypto keyringおよびcrypto isakmp profileは、トンネルごとにtunnel-groupに変換する必要があります。

| 推奨設定                                               | 変更後                  |
|----------------------------------------------------|----------------------|
| crypto keyring keyring-vpn-7c79606e-0              | tunnel-group         |
| local-address 64.100.251.37                        | 52.34.205.227 type   |
| pre-shared-key address 52.34.205.227 key QZhh90Bjf | ipsec-121            |
| exit                                               | tunnel-group         |
| !                                                  | 52.34.205.227 ipsec- |
| crypto isakmp profile isakmp-vpn-7c79606e-0        | attributes           |
| local-address 64.100.251.37                        | ikev1 pre-shared-ke  |
| match identity address 52.34.205.227               | QZhh90Bjf            |
| keyring keyring-vpn-7c79606e-0                     | isakmp keepalive     |
| exit                                               | threshold 10 retry 1 |
|                                                    |                      |

```
!
crypto keyring keyring-vpn-7c79606e-1
local-address 64.100.251.37
pre-shared-key address 52.37.194.219 key JjxCWy4Ae
exit
!
crypto isakmp profile isakmp-vpn-7c79606e-1
local-address 64.100.251.37
match identity address 52.37.194.219
keyring keyring-vpn-7c79606e-1
exit
```

### ステップ 5:

トンネル設定はほぼ同じです。ASAでは、ip tcp adjust-mssコマンドまたはip virtualreassemblyコマンドはサポートされていません。

#### 推奨設定

```
interface Tunnel1
 ip address 169.254.13.190 255.255.255.252
 ip virtual-reassembly
 tunnel source 64.100.251.37
 tunnel destination 52.34.205.227
tunnel mode ipsec ipv4
 tunnel protection ipsec profile ipsec-vpn-
7c79606e-0
 ip tcp adjust-mss 1387
no shutdown
exit
L
interface Tunnel2
 ip address 169.254.12.86 255.255.255.252
 ip virtual-reassembly
tunnel source 64.100.251.37
tunnel destination 52.37.194.219
tunnel mode ipsec ipv4
tunnel protection ipsec profile ipsec-vpn-
7c79606e-1
 ip tcp adjust-mss 1387
no shutdown
exit
```

tunnel-group
52.37.194.219 type
ipsec-121
tunnel-group
52.37.194.219 ipsecattributes
 ikev1JjxCWy4Ae
 isakmp keepalive
threshold 10 retry 1

#### 変更後

interface Tunnel1 nameif AWS1 ip address 169.254.13.190 255.255.255.252 tunnel source interface outsid tunnel destination 52.34.205.2 tunnel mode ipsec ipv4 tunnel protection ipsec profil AWS T interface Tunnel2 nameif AWS2 ip address 169.254.12.86 255.255.255.252 tunnel source interface outsid tunnel destination 52.37.194.2 tunnel mode ipsec ipv4 tunnel protection ipsec profil AWS

#### 手順6:

この例では、ASAは内部サブネット(192.168.1.0/24)のみをアドバタイズし、 AWS(172.31.0.0/16)内のサブネットを受信します。

#### 推奨設定

```
router bgp 65000
neighbor 169.254.13.189 remote-as 7224
neighbor 169.254.13.189 activate
neighbor 169.254.13.189 timers 10 30 30
address-family ipv4 unicast
neighbor 169.254.13.189 remote-as 7224
```

#### 変更後

router bgp 65000
bgp log-neighbor-changes
timers bgp 10 30 0
address-family ipv4 unica
neighbor 169.254.12.85
remote-as 7224

```
neighbor 169.254.13.189 timers 10 30 30
  neighbor 169.254.13.189 default-originate
  neighbor 169.254.13.189 activate
  neighbor 169.254.13.189 soft-reconfiguration
inbound
 network 0.0.0.0
  exit
exit
router bgp 65000
 neighbor 169.254.12.85 remote-as 7224
neighbor 169.254.12.85 activate
neighbor 169.254.12.85 timers 10 30 30
 address-family ipv4 unicast
  neighbor 169.254.12.85 remote-as 7224
  neighbor 169.254.12.85 timers 10 30 30
  neighbor 169.254.12.85 default-originate
  neighbor 169.254.12.85 activate
  neighbor 169.254.12.85 soft-reconfiguration
inbound
  network 0.0.0.0
  exit
exit
```

```
neighbor 169.254.12.85
activate
  neighbor 169.254.13.189
remote-as 7224
  neighbor 169.254.13.189
activate
  network 192.168.1.0
  no auto-summary
  no synchronization
  exit-address-family
```

## 検証と最適化

#### ステップ1:

ASAがAWSの2つのエンドポイントとのIKEv1セキュリティアソシエーションを確立したことを確 認します。SAの状態はMM\_ACTIVEである必要があります。

```
ASA# show crypto ikev1 sa
IKEv1 SAs:
  Active SA: 2
  Rekey SA: 0 (A tunnel will report 1 Active and 1 Rekey SA during rekey)
Total IKE SA: 2
1
  IKE Peer: 52.37.194.219
                          Role : initiator
   Type : L2L
   Rekey : no
                          State : MM_ACTIVE
2 IKE Peer: 52.34.205.227
   Type : L2L
                         Role : initiator
                          State : MM_ACTIVE
   Rekey : no
ASA#
```

### ステップ 2:

IPsec SAがASAにインストールされていることを確認します。各ピアに対してインバウンドおよ びアウトバウンドSPIがインストールされている必要があり、一部のエンキャップおよびデカッ プカウンタが増加している必要があります。

```
interface: AWS1
   Crypto map tag: __vti-crypto-map-5-0-1, seq num: 65280, local addr: 64.100.251.37
      access-list __vti-def-acl-0 extended permit ip any any
      local ident (addr/mask/prot/port): (0.0.0.0/0.0.0.0/0/0)
      remote ident (addr/mask/prot/port): (0.0.0.0/0.0.0.0/0/0)
      current_peer: 52.34.205.227
      #pkts encaps: 2234, #pkts encrypt: 2234, #pkts digest: 2234
      #pkts decaps: 1234, #pkts decrypt: 1234, #pkts verify: 1234
      #pkts compressed: 0, #pkts decompressed: 0
      #pkts not compressed: 2234, #pkts comp failed: 0, #pkts decomp failed: 0
      #pre-frag successes: 0, #pre-frag failures: 0, #fragments created: 0
      #PMTUs sent: 0, #PMTUs rcvd: 0, #decapsulated frgs needing reassembly: 0
      #TFC rcvd: 0, #TFC sent: 0
      #Valid ICMP Errors rcvd: 0, #Invalid ICMP Errors rcvd: 0
      #send errors: 0, #recv errors: 0
      local crypto endpt.: 64.100.251.37/4500, remote crypto endpt.: 52.34.205.227/4500
      path mtu 1500, ipsec overhead 82(52), media mtu 1500
      PMTU time remaining (sec): 0, DF policy: copy-df
      ICMP error validation: disabled, TFC packets: disabled
      current outbound spi: 874FCCF3
      current inbound spi : 5E653906
    inbound esp sas:
      spi: 0x5E653906 (1583692038)
         transform: esp-aes esp-sha-hmac no compression
         in use settings ={L2L, Tunnel, NAT-T-Encaps, PFS Group 2, IKEv1, VTI, }
        slot: 0, conn_id: 73728, crypto-map: __vti-crypto-map-5-0-1
        sa timing: remaining key lifetime (kB/sec): (4373986/2384)
        IV size: 16 bytes
        replay detection support: Y
        Anti replay bitmap:
         Oxffffffff Oxfffffff
    outbound esp sas:
      spi: 0x874FCCF3 (2270153971)
        transform: esp-aes esp-sha-hmac no compression
         in use settings ={L2L, Tunnel, NAT-T-Encaps, PFS Group 2, IKEv1, VTI, }
        slot: 0, conn_id: 73728, crypto-map: __vti-crypto-map-5-0-1
        sa timing: remaining key lifetime (kB/sec): (4373986/2384)
        IV size: 16 bytes
         replay detection support: Y
        Anti replay bitmap:
         0x0000000 0x0000001
interface: AWS2
    Crypto map tag: __vti-crypto-map-6-0-2, seq num: 65280, local addr: 64.100.251.37
      access-list __vti-def-acl-0 extended permit ip any any
      local ident (addr/mask/prot/port): (0.0.0.0/0.0.0/0/0)
      remote ident (addr/mask/prot/port): (0.0.0.0/0.0.0.0/0/0)
      current_peer: 52.37.194.219
      #pkts encaps: 1230, #pkts encrypt: 1230, #pkts digest: 1230
      #pkts decaps: 1230, #pkts decrypt: 1230, #pkts verify: 1230
      #pkts compressed: 0, #pkts decompressed: 0
      #pkts not compressed: 1230, #pkts comp failed: 0, #pkts decomp failed: 0
      #pre-frag successes: 0, #pre-frag failures: 0, #fragments created: 0
      #PMTUs sent: 0, #PMTUs rcvd: 0, #decapsulated frgs needing reassembly: 0
      #TFC rcvd: 0, #TFC sent: 0
      #Valid ICMP Errors rcvd: 0, #Invalid ICMP Errors rcvd: 0
```

```
#send errors: 0, #recv errors: 0
 local crypto endpt.: 64.100.251.37/4500, remote crypto endpt.: 52.37.194.219/4500
 path mtu 1500, ipsec overhead 82(52), media mtu 1500
 PMTU time remaining (sec): 0, DF policy: copy-df
 ICMP error validation: disabled, TFC packets: disabled
 current outbound spi: DC5E3CA8
 current inbound spi : CB6647F6
inbound esp sas:
 spi: 0xCB6647F6 (3412477942)
    transform: esp-aes esp-sha-hmac no compression
    in use settings ={L2L, Tunnel, NAT-T-Encaps, PFS Group 2, IKEv1, VTI, }
    slot: 0, conn_id: 77824, crypto-map: __vti-crypto-map-6-0-2
     sa timing: remaining key lifetime (kB/sec): (4373971/1044)
    IV size: 16 bytes
    replay detection support: Y
    Anti replay bitmap:
     OxFFFFFFFF OxFFFFFFF
outbound esp sas:
 spi: 0xDC5E3CA8 (3697163432)
     transform: esp-aes esp-sha-hmac no compression
     in use settings ={L2L, Tunnel, NAT-T-Encaps, PFS Group 2, IKEv1, VTI, }
    slot: 0, conn_id: 77824, crypto-map: __vti-crypto-map-6-0-2
    sa timing: remaining key lifetime (kB/sec): (4373971/1044)
    IV size: 16 bytes
    replay detection support: Y
    Anti replay bitmap:
     0x0000000 0x0000001
```

```
ステップ3:
```

ASAで、BGP接続がAWSと確立されていることを確認します。 AWSがASAに対して 172.31.0.0/16サブネットをアドバタイズするため、State/PfxRcdカウンタは1である必要がありま す。

```
ASA# show bgp summary

BGP router identifier 192.168.1.55, local AS number 65000

BGP table version is 5, main routing table version 5

2 network entries using 400 bytes of memory

3 path entries using 240 bytes of memory

3/2 BGP path/bestpath attribute entries using 624 bytes of memory

1 BGP AS-PATH entries using 24 bytes of memory

0 BGP route-map cache entries using 0 bytes of memory

0 BGP filter-list cache entries using 0 bytes of memory

BGP using 1288 total bytes of memory

BGP activity 3/1 prefixes, 4/1 paths, scan interval 60 secs

Neighbor V AS MsgRcvd MsgSent TblVer InQ OutQ Up/Down State/PfxRcd
```

| NCIGIDOL       | v | AD   | magneva | Magaciic | IDIVCI | TIIQ | outy | 0P/DOWII | DUALC/FIXIC |
|----------------|---|------|---------|----------|--------|------|------|----------|-------------|
| 169.254.12.85  | 4 | 7224 | 1332    | 1161     | 5      | 0    | 0    | 03:41:31 | 1           |
| 169.254.13.189 | 4 | 7224 | 1335    | 1164     | 5      | 0    | 0    | 03:42:02 | 1           |

### ステップ 4:

ASAで、172.31.0.0/16へのルートがトンネルインターフェイス経由で学習されたことを確認しま す。 この出力は、ピア169.254.12.85と169.254.13.189から172.31.0.0へのパスが2つあることを 示しています。Tunnel 2(AWS2)から169.254.13.189へのパスは、メトリックが低いため優先され ます。

#### ASA# show bgp

|    | Network     | Next Hop       | Metric | LocPrf | Weight | Path |   |
|----|-------------|----------------|--------|--------|--------|------|---|
| *  | 172.31.0.0  | 169.254.12.85  | 200    |        | 0      | 7224 | i |
| *> |             | 169.254.13.189 | 100    |        | 0      | 7224 | i |
| *> | 192.168.1.0 | 0.0.0.0        | 0      |        | 32768  | i    |   |

#### ASA# show route

Codes: L - local, C - connected, S - static, R - RIP, M - mobile, B - BGP D - EIGRP, EX - EIGRP external, O - OSPF, IA - OSPF inter area N1 - OSPF NSSA external type 1, N2 - OSPF NSSA external type 2 E1 - OSPF external type 1, E2 - OSPF external type 2, V - VPN i - IS-IS, su - IS-IS summary, L1 - IS-IS level-1, L2 - IS-IS level-2 ia - IS-IS inter area, \* - candidate default, U - per-user static route o - ODR, P - periodic downloaded static route, + - replicated route Gateway of last resort is 64.100.251.33 to network 0.0.0.0

| S* | 0.0.0.0 0.0.0.0 [1/0] via 64.100.251.33, outside             |
|----|--------------------------------------------------------------|
| C  | 64.100.251.32 255.255.255.224 is directly connected, outside |
| L  | 64.100.251.37 255.255.255.255 is directly connected, outside |
| C  | 169.254.12.84 255.255.255.252 is directly connected, AWS2    |
| L  | 169.254.12.86 255.255.255.255 is directly connected, AWS2    |
| C  | 169.254.13.188 255.255.255.252 is directly connected, AWS1   |
| L  | 169.254.13.190 255.255.255.255 is directly connected, AWS1   |
| В  | 172.31.0.0 255.255.0.0 [20/100] via 169.254.13.189, 03:52:55 |
| C  | 192.168.1.0 255.255.255.0 is directly connected, inside      |
| L  | 192.168.1.55 255.255.255.255 is directly connected, inside   |

#### ステップ 5 :

AWSから戻るトラフィックが対称パスに従うことを確認するには、優先パスに一致するようにル ートマップを設定し、アドバタイズされたルートを変更するようにBGPを調整します。

```
route-map toAWS1 permit 10
set metric 100
exit
!
route-map toAWS2 permit 10
set metric 200
exit
!
router bgp 65000
address-family ipv4 unicast
neighbor 169.254.12.85 route-map toAWS2 out
neighbor 169.254.13.189 route-map toAWS1 out
手順 6:
```

ASAで、192.168.1.0/24がAWSにアドバタイズされていることを確認します。

BGP table version is 5, local router ID is 192.168.1.55 Status codes: s suppressed, d damped, h history, \* valid, > best, i - internal, r RIB-failure, S Stale, m multipath Origin codes: i - IGP, e - EGP, ? - incomplete Next Hop Metric LocPrf Weight Path Network \*> 172.31.0.0 169.254.13.189 100 0 7224 i 0.0.0.0 0 32768 i \*> 192.168.1.0 Total number of prefixes 2 ASA# show bgp neighbors 169.254.13.189 advertised-routes BGP table version is 5, local router ID is 192.168.1.55 Status codes: s suppressed, d damped, h history, \* valid, > best, i - internal, r RIB-failure, S Stale, m multipath Origin codes: i - IGP, e - EGP, ? - incomplete Network Next Hop Metric LocPrf Weight Path \*> 192.168.1.0 0.0.0.0 0 32768 i

Total number of prefixes 1

#### 手順7:

AWSで、VPN接続のトンネルがUPであり、ルートがピアから学習されていることを確認します。 。また、ルートがルーティングテーブルに伝播されていることも確認します。

| 🎁 AWS 🗸 Servic           | See Y Edit Y                                                                                                    | Jay AWS 👻 |
|--------------------------|----------------------------------------------------------------------------------------------------|-----------|
| VPC Dashboard            | Create VPN Connection Delete Download Configuration                                                                                           |           |
| None                     | QSearch VPN Connections and X                                                                                                    |           |
| Virtual Private Cloud    | Name  VPN ID  VIrtual Private Gateway  Customer Gateway  Customer Gateway  VPC  VPC                                                           | Routing   |
| Your VPCs                | VPNtoASA vpn-7c79806e available vgw-18954006   VPG1 cgw-837fa89d (64.100.251.37)   ASAVTI 64.100.251.37   ipsec.1 vpc-e1e00786 (172.31.0.016) | Dynamic   |
| Subnets                  |                                                                                                    |           |
| Route Tables             |                                                                                                    |           |
| Internet Gateways        |                                                                                                    |           |
| DHCP Options Sets        |                                                                                                    |           |
| Elastic IPs              |                                                                                                    |           |
| Endpoints                |                                                                                                    |           |
| NAT Gateways             |                                                                                                    |           |
| Peering Connections      | vpn-7c79606e   VPNtoASA                                                                                                    |           |
| Security                 | Summary Tunnel Details Static Routes Tags                                                                                                    |           |
| Network ACLs             | VPN Tunnel IP Address Status Status Last Changed Details                                                                                      |           |
| Security Groups          | Tunnel 1 52.34.205.227 UP 2016-10-18 14:23 UTC- 1 BGP ROUTES                                                                                  |           |
| VPN Connections          | Tunnel 2 52.37.194.219 UP 2016-10-18 14:23 UTC- 1 BGP ROUTES                                                                                  |           |
| Customer Gateways        | $\sim$                                                                                                    |           |
| Virtual Private Gateways |                                                                                                    |           |
| VPN Connections          |                                                                                                    |           |

| T AWS V Services V Edit V |                                                         |                 |            |              |              |          |            |                  |              |   |  |
|---------------------------|---------------------------------------------------------|-----------------|------------|--------------|--------------|----------|------------|------------------|--------------|---|--|
| VPC Dashboard             | Create Route Table Delete Route Table Set As Main Table |                 |            |              |              |          |            |                  |              |   |  |
| None                      | QSearch Ro                                              | oute Tables and | theiı 🗙    |              |              |          |            |                  |              |   |  |
| Virtual Private Cloud     | Name                                                    | <b>▲</b>        | Route Ta   | ble ID 👻 E   | Explicitly A | ssocial▼ | Main 👻     | VPC              |              | Ŧ |  |
| Your VPCs                 |                                                         |                 | rtb-3a3f9e | e5d 0        | ) Subnets    |          | Yes        | vpc-e1e00786 (17 | 2.31.0.0/16) |   |  |
| Subnets                   |                                                         |                 |            |              |              |          |            |                  |              |   |  |
| Route Tables              |                                                         |                 |            |              |              |          |            |                  |              |   |  |
| Internet Gateways         |                                                         |                 |            |              |              |          |            |                  |              |   |  |
| DHCP Options Sets         |                                                         |                 |            |              |              |          |            |                  |              |   |  |
| Elastic IPs               |                                                         |                 |            |              |              |          |            |                  |              |   |  |
| Endpoints                 |                                                         |                 |            |              |              |          |            |                  |              |   |  |
| NAT Gateways              |                                                         |                 |            |              |              |          |            |                  |              |   |  |
| Peering Connections       | rtb-3a3f9e5d                                            |                 |            |              |              |          |            |                  |              |   |  |
| Security                  | Summary                                                 | Route           | s          | Subnet Assoc | ciations     | Route P  | ropagation | Tags             |              |   |  |
| Network ACLs              | Edit                                                    |                 |            |              |              |          |            |                  |              |   |  |
| Security Groups           | Destination                                             | Target          | Status     | s Propagate  | d            |          |            |                  |              |   |  |
| VPN Connections           | 172.31.0.0/16                                           | local           | Active     | No           |              |          |            |                  |              |   |  |
| Customer Gateways         | 0.0.0/0                                                 | igw-e5ad1481    | Active     | No           |              |          |            |                  |              |   |  |
| Virtual Private Gateways  | 192.168.1.0/24                                          | vgw-18954d06    | Active     | Yes          |              |          |            |                  |              |   |  |
| VPN Connections           |                                                         |                 |            |              |              |          |            |                  |              |   |  |